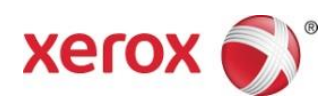

## Приложение Xerox<sup>®</sup> Scan to Cloud Email Руководство по быстрому старту

702P04662

Приложение Xerox<sup>®</sup> Scan to Cloud Email предназначено для использования с многофункциональными принтерами (МФП) Xerox<sup>®</sup> с поддержкой технологии ConnectKey<sup>®</sup>, устройствами VersaLink<sup>®</sup> и AltaLink<sup>®</sup>.

Хегох<sup>®</sup> Scan to Cloud Email — это небольшое приложение, которое обеспечивает дополнительные возможности для поддерживаемых многофункциональных принтеров (МФП) Xerox<sup>®</sup>. Приложение Xerox<sup>®</sup> Scan to Cloud Email доступно любому пользователю с учетной записью Xerox<sup>®</sup> App Gallery. Его можно устанавливать непосредственно из приложения Xerox App Gallery, установленного на поддерживаемых МФП.

С помощью приложения Xerox<sup>®</sup> Scan to Cloud Email пользователи могут сканировать документы с помощью МФП и отправлять их в виде вложений непосредственно на адрес электронной почты.

## 1. Установка приложения Scan to Cloud Email из приложения Xerox App Gallery

Для выполнения следующей процедуры предполагается, что администратор устройства создал учетную запись Xerox App Gallery, а идентификатор пользователя и пароль для нее были сохранены. Сохраненные учетные данные позволяют всем пользователям устройства получать доступ к Xerox App Gallery. Если у вас нет доступа к учетной записи Xerox App Gallery, см. подробные инструкции по созданию учетной записи в Руководстве по быстрому старту Xerox App Gallery.

#### Примечание

Для получения подробных инструкций по добавлению устройства и добавлению или установке приложений в учетную запись Xerox App Gallery используйте ссылки на документацию, приведенные в конце данного руководства.

- a. На домашнем экране устройства выберите приложение **Xerox App Gallery**. Отобразится App Gallery.
- b. Перейдите к приложению Scan to Cloud Email, прокручивая список вверх и вниз.
- с. Коснитесь приложения **Scan to Cloud Email** и выберите **Установить**. Если доступна новая версия приложения, выберите **Обновить**.

Отобразится диалоговое окно Лицензионное соглашение.

d. Выберите Согласие. Начнется процесс установки.

#### Примечание

Если не удастся успешно установить приложение, отобразится кнопка **Установить**. Чтобы попытаться повторно выполнить процесс, выберите **Установить**.

e. Нажмите кнопку **Домашняя страница служб**, чтобы выйти из приложения Xerox<sup>®</sup> App Gallery и вернуться на экран устройства по умолчанию.

## 2. Установка приложения Scan to Cloud Email из веб-портала Xerox App Gallery

В следующей процедуре предполагается, что вы создали учетную запись Xerox App Gallery. Если у вас нет доступа к учетной записи Xerox App Gallery, см. инструкции по созданию учетной записи в Руководстве по быстрому старту Xerox App Gallery.

#### Примечание

Для получения подробных инструкций по добавлению устройства и добавлению или установке приложений в учетную запись Xerox App Gallery используйте ссылки на документацию, приведенные в конце данного руководства.

- а. Перейдите по URL-адресу Xerox App Gallery: https://appgallery.external.xerox.com/xerox app gallery
- b. Выберите Войти.
- с. Введите действующие ID пользователя и Пароль.
- d. На вкладке «Все приложения» найдите приложение Scan to Cloud Email и выберите Добавить к моим приложениям.
- е. На вкладке «Устройства» при необходимости добавьте многофункциональное устройство.
- f. На вкладке «Мои приложения» найдите приложение Scan to Cloud Email.
- g. В столбце «Действие» выберите Установить.
- h. Следуйте инструкциям на экране по установке приложения.

# 3. Сканирование документа на новый адрес электронной почты

- а. На домашнем экране устройства выберите приложение Scan to Cloud Email.
- b. Введите действительный адрес электронной почты.

#### Примечание

Если в приложении для этого устройства уже был сохранен хотя бы один адрес электронной почты, вам будет предложено выбрать вариант. Выберите **Ввести получателя**. Откроется окно для ввода получателя. Введите в нем новый адрес электронной почты или выберите **Сохраненные получатели**, если нужный адрес электронной почты уже был сохранен в приложении на этом устройстве.

- с. Выберите ОК.
- d. Выберите Опции сканирования.
- е. Выберите Запустить/Отправить.

### 4. Сохранение своего адреса электронной почты

- а. На домашнем экране устройства выберите приложение Scan to Cloud Email.
- b. Введите действительный адрес электронной почты.

#### Примечание

Если в приложении для этого устройства уже был сохранен хотя бы один адрес электронной почты, вам потребуется выбрать **Ввести получателя**, чтобы открыть окно добавления получателя.

- с. Выберите Сохранить получателя под текстовым полем.
- d. Выберите **ОК.**

## 5. Сканирование документа на сохраненный адрес электронной почты

- а. На домашнем экране устройства выберите приложение Scan to Cloud Email.
- b. Выберите Сохраненные получатели.
- с. Введите необходимый Адрес электронной почты.
- d. Выберите **ОК.**
- е. Выберите Опции сканирования.
- f. Выберите Запустить/Отправить.

## Поддержка

### Онлайн-справка и Документация

База знаний Xerox App Gallery <u>http://www.support.xerox.com/support/xerox-app-gallery/support</u>

Документация по Xerox App Gallery http://www.support.xerox.com/support/xerox-app-gallery/documentation

### Форум поддержки клиентов

Форум поддержки клиентов расположен по адресу <u>http://forum.support.xerox.com/</u>.

## Поддерживаемые многофункциональные принтеры (МФП) и принтеры

Ниже приведен список МФП и принтеров, которые поддерживают использование приложения Xerox App Gallery:

- Многофункциональный принтер Xerox<sup>®</sup> WorkCentre<sup>®</sup> 3655 с программным обеспечением для МФП, поддерживающих технологию 2016 ConnectKey / WorkCentre 3655i
- WorkCentre 5845/5855 с программным обеспечением для МФП, поддерживающих технологию 2016 ConnectKey
- WorkCentre 5865/5875/5890 с программным обеспечением для МФП, поддерживающих технологию 2016 ConnectKey / WorkCentre 5865i/5875i/5890i
- WorkCentre 5945/5955 с программным обеспечением для МФП, поддерживающих технологию 2016 ConnectKey / WorkCentre 5945i/5955i
- WorkCentre 6655 с программным обеспечением для МФП, поддерживающих технологию 2016 ConnectKey / WorkCentre 6655i
- WorkCentre 7220/7225 с программным обеспечением для МФП, поддерживающих технологию 2016 ConnectKey / WorkCentre 7220i/7225i
- WorkCentre 7830/7835/7845/7855 с программным обеспечением для МФП, поддерживающих технологию 2016 ConnectKey / WorkCentre 7830i/7835i/7845i/7855i
- WorkCentre 7970 с программным обеспечением для МФП, поддерживающих технологию 2016 ConnectKey / WorkCentre 7970i
- МФП Xerox<sup>®</sup> AltaLink<sup>®</sup> C8070
- МФП Xerox<sup>®</sup> AltaLink<sup>®</sup> B8065
- МФП Xerox<sup>®</sup> VersaLink<sup>®</sup> С405N
- МФП Xerox<sup>®</sup> VersaLink<sup>®</sup> B405N
- МФП Xerox<sup>®</sup> VersaLink<sup>®</sup> B7035

© Xerox Corporation, 2017. Все права защищены. Xerox®, Xerox and Design®, VersaLink®, AltaLink®, ConnectKey® и WorkCentre® — торговые марки Корпорации Xerox в США и/или других странах. Android"— торговая марка Google Inc. Apple® и Mac®— торговые марки Apple Inc., зарегистрированные в США и/или других странах. ВR20197

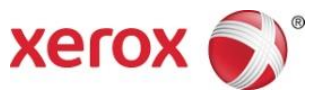